| 1     https://arrival.educationapps.vic.gov.au/     *     *     =       VIC.GOV.AU     ARRiVAL     Department login | 2                                                               | Your child's record will appear                                                                                                    |
|----------------------------------------------------------------------------------------------------|-----------------------------------------------------------------|----------------------------------------------------------------------------------------------------|
| ARRIVAL VICTORIA<br>Stote<br>Government<br>Please use your mobile number and PIN to login                           | Mia Singh<br>09:00-15:00                                        | If your child has been absent<br>recently, you will be prompted to<br>select a reason for being absent,<br>before signing them in for the<br>current session |
| Vour mobile prone number (kequired)  PIN (Required)  Eorgot your password?  Sign in                                 | Present Absent  Reason for being absent?                        | The highlighted section is for a previous date/session when your child was absent                                                                            |
|                                                                                                    | Select $\checkmark$<br>$\leftarrow$ Previous Next $\rightarrow$ | Click <b>Select</b> and choose a<br>reason for the absence                                                                                                   |
|                                                                                                    | Sign in                                                         | Click <b>Sign in</b><br>Now your child is signed in and<br>you have added a reason for<br>their previous absence                                             |

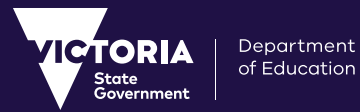

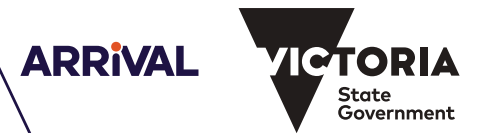